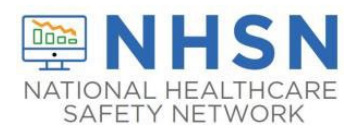

## **Staff and Personnel Impact Pathway Guidance Document**

## Description

The Long-term Care Facility (LTCF) COVID-19 Staff and Personnel Impact Pathway has been updated to more closely align with the ever-changing progression of COVID-19. This document provides instructions for reporting Staff and Personnel with a newly positive SARS-CoV-2 viral test result. Within this guidance document, a combination of instructions and screen shots are used to illustrate the steps for navigating and reporting these data through manual data entry in the NHSN application. In addition to this guidance document, users are encouraged to use the <u>Staff and Personnel Impact form Table of instructions</u>, which is located on the <u>COVID-19/Respiratory Pathogens Module | LTCF | NHSN | CDC</u> under data collection forms and instructions.

## Instructions

**Select Module**—After logging into the LTCF NHSN component, select "COVID-19/Respiratory Pathogens > Pathway Data Reporting" from the menu bar, to get to the COVID-19/Respiratory Pathogens Module calendar view for surveillance pathway reporting.

| NHSN Home            | NHSN I ong Term Care Facility Component Home Page |
|----------------------|---------------------------------------------------|
| Alerts               |                                                   |
| Dashboard 🕨          | Long Term Care Dashboard                          |
| Reporting Plan       | Eong Term eure Dushbourd                          |
| Resident 🕨           | Action Items                                      |
| Event •              |                                                   |
| Summary Data         | COMPLETE THESE ITEMS                              |
| COVID-19/Respiratory | Dashboard                                         |
| Pathogens            | Pathway Data Reporting                            |
| Vaccination Summary  | POC Test Result Reporting                         |
| Import/Export        | COVID-19 Event                                    |
| Surveys 🕨            | COVID-19 Vaccination - HCP                        |
| Analysis 🕨           | Vaccination - Residents                           |
| Users •              | Person-Level COVID-19 Vaccination Form            |
| Facility •           | Person-Level COVID-19 Vaccination Form            |
| Group 🕨              | - Residents                                       |
| Logout               | Wining Summary                                    |

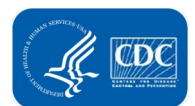

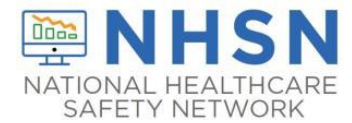

| Sunday   | Monday                    | Tuesday                                        | Wednesday                                          | Thursday                                       | Friday                                         | Saturday                            |
|----------|---------------------------|------------------------------------------------|----------------------------------------------------|------------------------------------------------|------------------------------------------------|-------------------------------------|
| 15       | 16                        | 17<br>Ø Resident                               | 18                                                 | 19                                             | 20                                             | 21                                  |
|          | 23                        | 24                                             | 25                                                 | 26                                             | 27<br>Click to Enter Data                      | 28                                  |
|          | 30<br>Ø Resident          | 31<br>Ø Resident<br>Ø Staff<br>Ø Influenza/RSV | Nov 01<br>Ø Resident<br>Ø Staff<br>Ø Influenca/RSV | 02<br>© Resident<br>© Staff<br>© Influenca/RSV | 03<br>Ø Resident<br>Ø Staff<br>Ø Influenza/RSV | 04<br>Ø Resident<br>Ø Influenza/RSV |
| Resident | 06<br>Resident<br>Ø Staff | 07<br>© Resident<br>Ø Staff                    | 08<br>Ø Resident                                   | 09<br>Ø Resident                               | 10<br>@ Resident                               | 11<br>Ø Resident                    |
| Resident | 13<br>Ø Resident          | 14                                             | 15                                                 | 16                                             | 17                                             | 18                                  |
|          | 20                        | 21                                             | 22                                                 | 23                                             | 24                                             | 25                                  |

## **Step 1: Select Date –** From the calendar view page, select the date for which data will be reported.

**Step 2: Select Pathway –** Select the "Staff and Personnel Impact Pathway," where the data will be entered.

| Add COVID-19/Respiratory Pathogens Data |                                                     |
|-----------------------------------------|-----------------------------------------------------|
| Date for which counts are reported:     | Facility CCN: Facility Type:                        |
| Resident Impact and Facility Capacity   | Staff and Personnel Impact Influenza/RSV (Optional) |

**Step 3: Positive Tests** – Enter the number of Staff and Personnel with a newly positive SARS-CoV-2 viral test result since the last time these counts were collected for reporting to NHSN.

| 0 | Staff and Personnel Impact                                                                                                    |
|---|----------------------------------------------------------------------------------------------------|
|   | * POSITIVE TESTS: Enter the number of staff and facility personnel with a newly positive SARS-CoV-2 viral test result (for example, a positive SARS-CoV-2 antigen test and/or SARS-CoV-2 |
|   | NAAT (PCR)).                                                                                                    |
|   | Note: Exclude staff and facility personnel who have a positive SARS-CoV-2 antigen test, but a negative SARS-CoV-2 NAAT (PCR).                                                            |
|   | Include only staff and facility personnel newly positive since the most recent date data were collected for NHSN reporting                                                               |
| U |                                                                                                    |
|   |                                                                                                    |

Step 4: Review reported data and click "Save" to submit form.

| r which cour                                                      | unts are reported: 11/23/                                      | 2023 Facility CCN:                                                     | Facili                                                                         | Type: LTC-SVHSNF                                                                                                    |
|-------------------------------------------------------------------|----------------------------------------------------------------|------------------------------------------------------------------------|--------------------------------------------------------------------------------|----------------------------------------------------------------------------------------------------|
| ident Impac                                                       | ct and Facility Capacity                                       | Staff and Personnel Impact                                             | Influenza/RSV (Optional)                                                       |                                                                                                    |
|                                                                   | 10/07/2022 (-44044                                             |                                                                        |                                                                                |                                                                                                    |
| te Created:                                                       | 12/07/2023 0:44910                                             |                                                                        |                                                                                |                                                                                                    |
| te Created:<br>ints should be<br>conse is equive<br>Staff and Per | reported on the correct cale<br>ivalent to missing data. NON-c | ndar day and include only new con<br>count questions should be answere | unts for the calendar day (specificall<br>id one calendar day during the repor | nce counts were last collected). If the count is zero, a ${}^*\!O^*$ must be entered as the response. A blank $g$ week. |

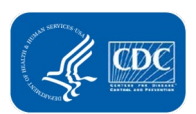

Save Cancel